# Instructivo para adherir al servicio de Trámites a Distancia del Ministerio de Modernización a través de la clave fiscal

## PASO 1

En el sitio de la AFIP (www.afip.gob.ar), en el recuadro "Acceso con Clave Fiscal" hacé clic en "INGRESAR".

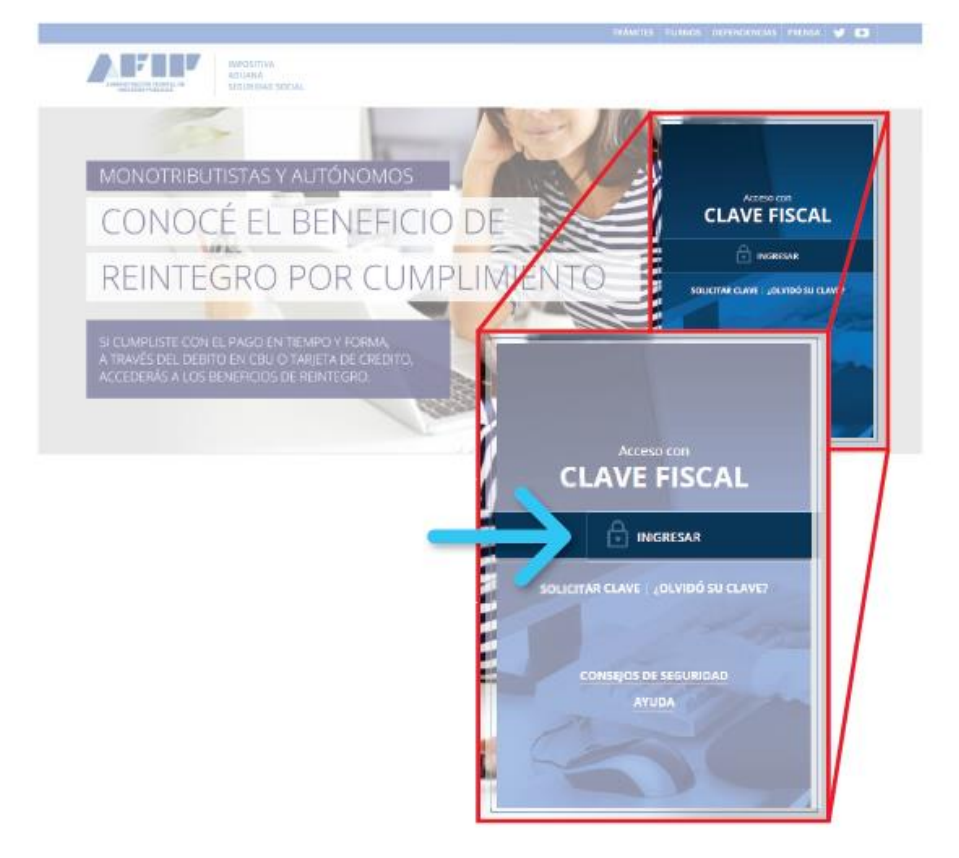

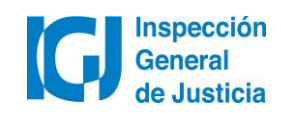

Ingresar CUIT y presionar "Siguiente".

|                                                                                                    | TRÁMITES | TURNOS  | DEPENDENCIAS       | CLAVE FISCAL | PRENSA | ¥ 🖸 |  |
|----------------------------------------------------------------------------------------------------|----------|---------|--------------------|--------------|--------|-----|--|
| ADMINISTRA GUIER DA LOS DE CALLARDON DE CALLARDON DE CALL |          |         |                    |              |        |     |  |
|                                                                                                    |          |         | Marine .           |              |        |     |  |
|                                                                                                    |          | INGRESO | CON CLAVE          | FISCAL       |        |     |  |
| and the second second sec                                                                                                    |          | 🙎 Tu nu | mero de CUIL/CUIT/ | CDI          |        |     |  |
|                                                                                                    |          | SIGUIE  | NTE                |              |        |     |  |
|                                                                                                    |          |         |                    |              |        |     |  |
| A A A A A A A A A A A A A A A A A A A                                                                                                    |          | 1       |                    |              |        |     |  |

Luego ingrese la clave fiscal y presione "Ingresar"

| 🔎 Tu clave      |  |
|-----------------|--|
| TECLADO VIRTUAL |  |
| INGRESAR        |  |

## PASO 3

Hacer click en "Administrador de Relaciones de Clave Fiscal"

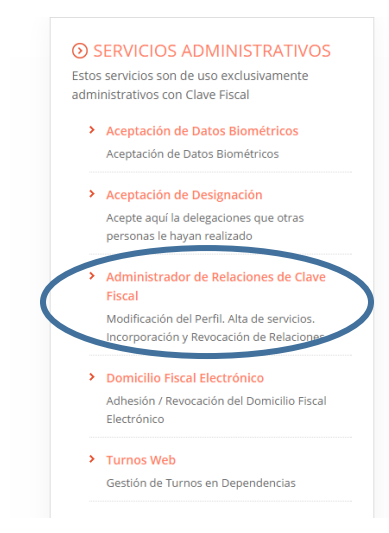

- SERVICIOS HABILITADOS
  Descripcion de servicios

   Ley 27.260 Declaración voluntaria y
  - excepcional de bienes en el país y en el exterior Sistema voluntario y excepcional de declaración de bienes en el país y en el exterior
  - ASPA Aplicación para Selección de Personal AFIP

Carga de Currículum Vitae en AFIP

- Aportes en línea Consulta de la situación personal en la seguridad social (previsional, obra social, riesgo del trabajo) respecto al destino de los aportes y las contribuciones sobre el salario
- CCMA CUENTA CORRIENTE DE CONTRIBUYENTES MONOTRIBUTISTAS Y AUTONOMOS

Exhibe información de Monotributistas y Autónomos detallando mensualmente pagos, obligaciones,

- Ganancias y Bienes Nuestra parte
   Ganancias y Bienes Nuestra parte
- Administración de puntos de venta y domicilios Administración de puntos de venta y domicilios
- Autorización de Impresión de Comprobantes
   Autorización de Impresión de Comprobantes
- Comprobantes en línea
   Sistema de emisión de comprobantes electrónicos
- Declaración de CBU para cobros de origen tributario, aduanero y de la seguridad social
   Declaración de CBU para cobros de origen tributario, aduanero y de la seguridad social
- Mis Retenciones
   Mis Retenciones / Percepciones

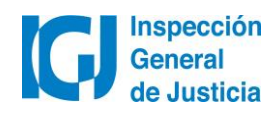

# Presioná el botón "ADHERIR SERVICIO".

#### Administrador de Relaciones

|             |                                                                                                    | envenido Usuario Juan Perez<br>Suando en representación de Juan Per                                                                                                    | [20 1111111 2 ]<br>EZ [20 1111111 2 ]                                                                                                    |                                                                    |
|-------------|----------------------------------------------------------------------------------------------------|----------------------------------------------------------------------------------------------------|----------------------------------------------------------------------------------------------------|--------------------------------------------------------------------|
|             |                                                                                                    |                                                                                                    |                                                                                                    |                                                                    |
| Ser         | vició Administrador de i                                                                                                    | Relaciones                                                                                                    |                                                                                                    |                                                                    |
| ste<br>pris | servicio le permite gestion<br>cente: Las operaciones g<br>ded en la operación. Por fr<br>Utilizando el botón "Adhe<br>nueve opción más elimple | ar (incorporar y revocar) autorizad<br>eneran formularios oficiales AFIP i<br>wor tenge en cuenta esto e la hora<br>dir Sarvicio" podra asociar un sarv<br>y rópida de utilizar. Tenge en cuen<br>y rópida de utilizar. Tenge en cuen | ibnes para operar servicios en nombre s<br>Los mismos se abren en ventanas enlerg<br>de configurar su navegador<br>ríbio a su Cláve Flecal Esta es una<br>ta que si mismo no el | uyo o de la persona que<br>entes para su mayor<br>ADHERIR SERVICIO |
| Į.          | Utilizando el botón "Nuev<br>Las autorizaciones potrá<br>a algún servicio en su nor                                                             | a Relación" podrá generar nuevas<br>n ser para Lid, mismo o bien para a<br>nitre                                                                                                    | autorizaciones para utilizar servicos<br>utorizar a otras personas para acceder                                                                                                 | Nueva Relación                                                     |
|             | Utilizando el botón "Corra<br>discriminados por Repres<br>que Udi representa).                                                                  | ultar" podrá buscar les distintes re<br>entantes (Personas que lo represe                                                                                                    | laciones existentes para su persona,<br>intaria Ud.) y Representados (Personas                                                                                                  |                                                                    |

## PASO 5

#### Seleccionar Ministerio de Modernización

|               | INPI Institute National de la<br>Propletied industrial             |
|---------------|--------------------------------------------------------------------|
|               | Il NIC Argentina                                                   |
|               | ANSES                                                              |
|               | Adm. Prov. de Impuestos<br>Provincia de Santa Fe                   |
| $\rightarrow$ | Hinisterio de Modernización<br>Presidencia de la Nación            |
|               | DGR Dirección General de Rentas<br>RN de la Provincia de Río Negro |
|               | Comisión Arbitral                                                  |

Luego seleccioná la opción "Servicios Interactivos".

#### Administrador de Relaciones

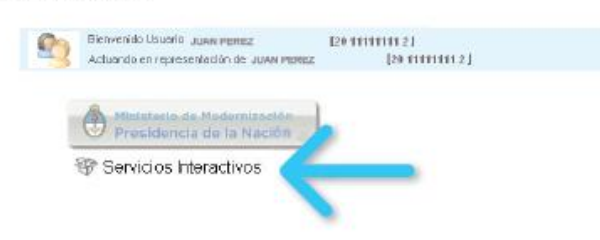

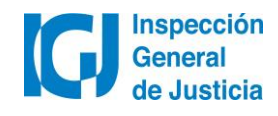

Seleccioná la opción "Trámites a Distancia" del listado desplegable.

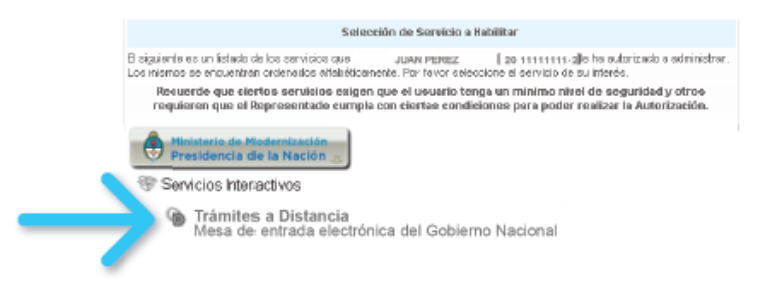

Verificá los datos del servicio a incorporar y presioná el botón "CONFIRMAR".

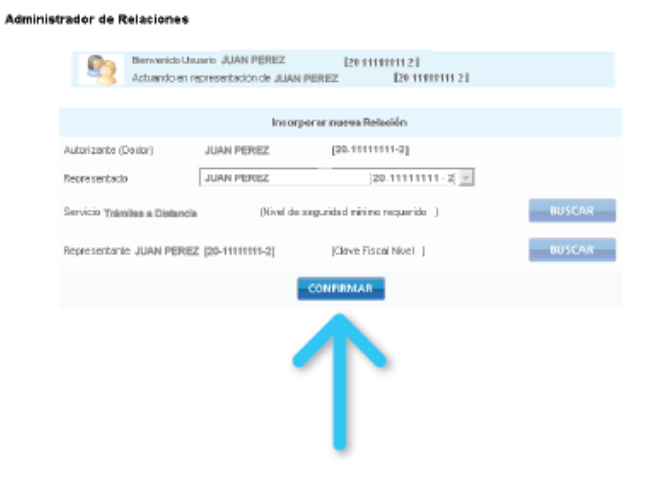

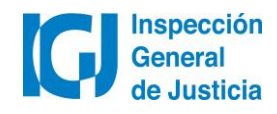

Y por último, nuevamente visualizarás en pantalla el formulario F3283/E como constancia de alta del servicio.

| P. 3283JE                                                                                                    |
|----------------------------------------------------------------------------------------------------|
| Rubro 1. AUTORIZANTE                                                                                                    |
| Apellido y Nombre / Denominación: JUAN PEREZ<br>CUIT-20-1111111-2                                                                                                    |
|                                                                                                    |
| Rubro 2. AUTORIZADO                                                                                                    |
| Apellido y Nombre / Denominación: JUAN PEREZ<br>CUIT20-1111111-2                                                                                                    |
| Tipo de Autorizacion: Trianitas a Distancia                                                                                                    |
|                                                                                                    |
| Rubro 3. AUTORIZACION                                                                                                    |
| El auterizante identificado en el Rubro 1 auteriza a la persona identificada en el Rubro 2, a utilizar y/o interactuar en se nombre y por su cuenta, con los serviciso informáticos de esa Administración Federal de Ingresos Públicos que se detallan en el latada anexo a la presente.                                    |
| Dejo constancia que la presente autorización potrá caducar por la voluntad de ambas partes o por la de una de ellas, previa comunicación a esa Administración<br>Federal de legrecos Públicos.                                                                                                    |
|                                                                                                    |
| Rubro 4. ACEPTACION DE AUTORIZACION                                                                                                    |
| El autorizado identificado en el Pubro 2 acepta la autorización otorgada por el autorizante identificado en el Pubro 1, para utilizar y/o interactuar en su nombre y por<br>su cuenta, con los servicios informáticos de esa Administración Federal de Ingrason Públicos que se detallam en el listado anexo a la presente. |
| Esta autorización tendrá vigencia a partir del                                                                                                    |
| Dejo constancia que la presente autorización potrá caducar por la voluntad de ambas partes o por la de una de ellas, previa comunicación a esa Administración<br>Federal de Ingresos Públicos.                                                                                                    |

Ya generaste la adhesión a Trámites a Distancia (TAD).

A continuación deberás ingresar en <u>tramitesadistancia.gob.ar</u>, completar la información solicitada y aceptar los términos y condiciones del servicio.

Recomendamos consultar el manual de usuario de TAD, disponible en nuestra página web.

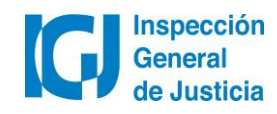